En brugervejledning til praktiserende læger og fodterapeuter

Ì

# Henvisningshotellet REFHOST

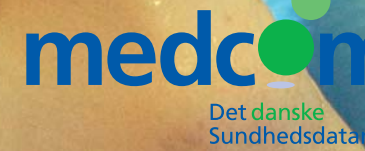

# Indhold

- 04 Sådan fungerer REFHOST
- 06 Sådan gør du: Praktiserende læger
- 09 Sådan gør du: Fodterapeuter
- 14 Praksisdeklaration
- 15 Tjekliste inden start
- 16 Spørgsmål, der går igen
- 18 Sådan får du digital signatur medarbejdersignatur: LRA med CPR
- 20 Lokationsnumre til REFHOST
- 22 Informationsmøder om Henvisningshotellet
- 23 Fodstatus på diabetespatienter
- 24 Kontaktpersoner til REFHOST-henvisningshotellet
- 24 REFHOST Hotline Hotline Digital Signatur (DanID) Sundhed.dk

Udgivet i april 2011 af MedCom i samarbejde med Danske Regioner Landsforeningen af statsautoriserede Fodterapeuter Datagruppen MultiMed

Tilrettelægning og redigering: arki•tekst kommunikation Layout og tegninger: Christen Tofte Grafisk Tegnestue Fotos: Colourbox Tryk: One2one ISBN-nummer: 9788791600210

# Henvisningshotellet – en introduktion

I forbindelse med indgåelse af overenskomst med LasF på fodterapiområdet i 2011 er det aftalt, at fodterapeuter fra 1. juni 2011 skal modtage henvisningerne til fodterapibehandling elektronisk fra REFHOST-henvisningshotellet. På tilsvarende måde gælder det allerede for PLO-området og praktiserende speciallæger, praktiserende fysioterapeuter og praktiserende psykologer.

Formålet med Henvisningshotellet er, at henvisninger fra almen læger til speciallægehjælp, fysioterapibehandling og psykologhjælp og nu også fodterapi kan sendes elektronisk, uden at man på forhånd vælger en bestemt behandler, når henvisningen fremsendes. Patienterne kan efterfølgende vælge frit mellem de aktuelle behandlere. Henvisningen opbevares på Henvisningshotellet indtil den afhentes af den behandler, som patienten vælger.

Efter aftale mellem patient og læge kan en elektronisk henvisning også sendes direkte til en bestemt fodterapeut, speciallæge, fysioterapeut eller psykolog. Henvisninger bliver i disse tilfælde også opbevaret på Henvisningshotellet som en kopi og kan anvendes af anden behandler. Alle almen lægepraksis har i dag elektroniske journalsystemer, der kan sende elektroniske henvisninger til fodterapeuter, speciallæger, fysioterapeuter og psykologer. På Med-Coms hjemmeside findes en oversigt over hvilke lægesystemer, der er godkendt til at sende disse henvisninger. Webadressen er: http://www.medcom.dk/ wm111419

### 1. juni 2011

Fodterapeuter er tilkoblet REF-HOST fra 1. juni 2011. Fra denne dato skal alle henvisninger til disse sendes elektronisk og kan sendes direkte til REFHOST.

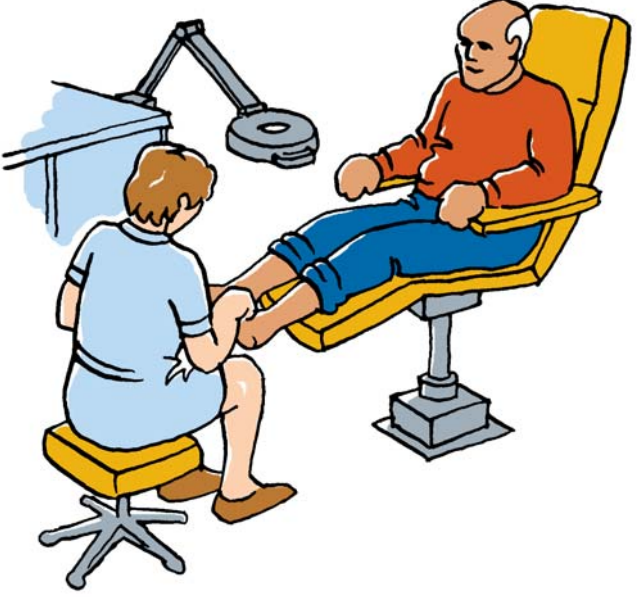

# Sådan fungerer REFHOST

Arbejdsgangen hos den praktiserende læge er den samme, uanset om henvisningen retter sig mod speciallæger, fysioterapeuter, psykologer eller fodterapeuter. Lægen skal blot anvende den type henvisning, der retter sig mod den relevante behandlergruppe.

1. Den praktiserende læge laver en henvisning til fodterapeuten i sit edb-system, vælger generelt det speciale, som patienten skal henvises til, og sender den som EDIFACT på helt sædvanlig måde. Alternativt kan praktiserende læge direkte vælge den behandler, der skal have henvisningen, og sende den som EDIFACT på helt sædvanlig måde.

2. Henvisningen modtages på REF-HOST, som returnerer en positiv kvittering, der indikerer, at henvisningen er modtaget. Alternativt sendes en negativ kvittering ved defekte henvisninger.

3. Patienten henvender sig herefter til fodterapeuten pr. telefon, e-mail eller personligt og bestiller en tid for behandling.

Fodterapeuten logger sig via internetadressen www.refhost.dk på REFHOST vha. sit IT-systems integrerede REFHOST-kald og digital signatur. Patientens henvisning – hvis den findes i det pågældende

### **Det er gratis**

Brugen af REFHOST, herunder forsendelse af EDI-henvisninger og modtagelse af disse, er gratis for læger, speciallæger, fysioterapeuter, psykologer og fodterapeuter. Driften betales af regionernes praksisafdelinger (sygesikringerne).

REFHOST driftafvikles af Datagruppen MultiMed, Vejle.

speciale – er allerede fundet frem og kan evt. gennemlæses (prævisiteres). Den kan ved et simpelt valg hentes ned som EDIFACT i behandlerens IT-system – alternativt udprintes den på behandlerens printer (eller begge dele samtidigt).

Har fodterapeuten ikke et ITsystem med integreret kald, kan denne ved simpel login med digital signatur og efterfølgende indtastning af patientens CPR-nummer også få adgang til patientens henvisning i det pågældende speciale.

4. REFHOST kan returnere en korrespondancemeddelelse til den praktiserende læge som kvittering for, at patienten har bestilt tid – dvs., at henvisningen er taget i brug. Dette er valgfrit for den henvisende læge.

Der sendes en positiv/negativ kvittering til REFHOST fra fodterapeutens system. Ved fremsendelse af negativ kvittering håndteres dette af REFHOST.

5. Ved udløb af gyldighedsperioden for en henvisning i et speciale kan den henvisende læge informeres om, at henvisningen ikke er afhentet, ved brug af en almindelig korrepondancemeddelelse med et standardsvar. Denne funktion er valgfri at anvende for den henvisende læge og kan individuelt slås til/fra af lægen. Henvisninger, der ønskes fremsendt til en bestemt fodterapeut, kan direkte sendes som EDIFACT, og fodterapeuten vil modtage den direkte i sit edb-journalsystem. Henvisningen gemmes samtidig på REFHOST, så den kan anvendes af andre fodterapeuter, hvis patienten ønsker behandlingen hos en anden behandler. For eksempel ved lange ventetider, ferie, flytning mv.

REFHOST opbevarer henvisninger i gyldighedsperioden, så de evt. kan genhentes ved tekniske problemer og lignende. En henvisning i et bestemt speciale kan hentes én eller flere gange af forskellige fodterapeuter. En henvisnings "historie" er altid synlig i forbindelse med opslaget på en bestemt patients henvisning.

### **Fodterapeuter**

Funktionen af REFHOST for fodterapeuter er helt analog til til den, der anvendes hos speciallæger, fysioterapeuter og psykologer.

Fodterapeuter, der ikke har et ITjournalsystem, kan hente henvisningen ved brug af almindelig internetadgang og digital signatur og udprinte henvisningen på almindeligt papir.

Fysioterapeuter/psykologer/fodterapeuter/speciallæger kan kun se henvisninger til eget speciale, og har således ikke adgang til patientens henvisninger i andre specialer.

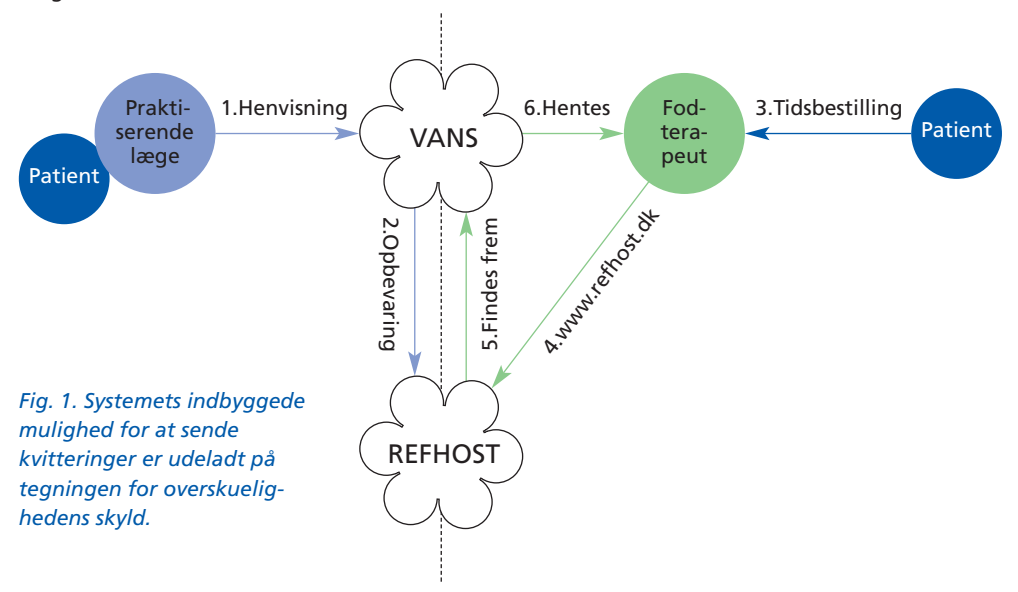

# Sådan gør du: **Praktiserende læger**

### Lav en henvisning til fodterapi

En fodterapihenvisning udfyldes i IT-journalsystemet ved valg af den pågældende skabelon til fodterapi. Henvisningen lægges ud til godkendelse, og den kan sendes som EDIFACT.

### Send en henvisning

Henvisningen kan sendes:

- til specialet uden valg af bestemt fodterapeut. Her vælges det pågældende speciales REF-HOST-lokationsnummer ud fra listen. (Se side 20–21).
- direkte til fodterapeuten ved valg af dennes EDI-lokationsnummer ud fra oversigten i dit eget journalsystem.

Specialernes REFHOST-lokationsnumre vil normalt være med i lægesystemernes opdatering efteråret 2011.

### Q - Q+ G sundhed.dk Sog fi Om sundhed.dk A Oversigt Area Log på su Sygdomme Sundhed og forebyggelse Behandling ORGANDONOR? Lægemidle Hvad siger loven? Tal og fakta Velkommen til sundhed.dk des Klik på banneret og læs mere om det aktuelle Veivis Sundhedsområde: Din medicin på nettet Region Hele Da 4 Borger Sundhedsfaglig Selvbetjening for Digital signatur og Sag orgere Sundhedskvalitet Praksisinformation • Find nærmeste Digital signatu -lournal

Klage- og

### Modtag kvittering

Er dit system sat op til anmodning om positive kvitteringer ved afsendelse af henvisninger, vil REFHOST sende en positiv kvittering tilbage, så snart der er modtaget en henvisning. Det sker som oftest i løbet af få minutter.

Er der en teknisk fejl i henvisningen returneres en negativ kvittering. Dette betyder, at henvisningen **ikke** er modtaget.

### Korrespondancebrev

REFHOST kan sende et korrespondancebrev til den henvisende praktiserende læge om, at patientens henvisning er taget i brug af en fodterapeut (fig. 4).

Denne funktion kan henvisende læge selv til-/fravælge på REFHOST.

### Første henvisningtilmelding

Henvisende læge vil ved afsendelse af den første henvisning blive adviseret om denne mulighed via en korrespondancemeddelelse. Skulle den meddelelse blive overset eller glemt, kan henviseren henvende sig til REFHOST Hotline og få gensendt sin adgangsmulighed med henblik på redigering af klinikkens adviseringsmuligheder (fig. 3).

### Henvisning udløbet

Henvisninger til fodterapi har forskellig gyldighedsperiode. Speciale 54, 59, 60 ingen begrænsning, speciale 55 – unquis incarnatus – har en gyldighedsperiode på 12 mdr. Ved hjemmebehandling af max. 12

7

måneders varighed – er gyldighedsperioden 12 mdr. Herefter skal der fornyet henvisning til. Har patienten **ikke** anvendt henvisningen inden udløbet af denne gyldighedsperiode, kan der sendes et korrespondancebrev fra REFHOST til henvisende læge (fig. 6).

Denne funktion kan henvisende læge selv til-/fravælge på REFHOST.

### Statusmeddelelse

Har patienten **ikke** anvendt henvisningen inden 45 dage – dvs. truffet aftale med en fodterapeut, kan der sendes et korrespondancebrev fra REFHOST til henvisende læge (fig. 5).

Denne funktion kan henvisende læge selv til-/fravælge på REFHOST.

### Information til patienten

Henvisende læge bør informere patienten om, at der er sendt en elektronisk henvisning til Henvisningshotellet, og at patienten selv skal kontakte den fodterapeut, som han eller hun ønsker at bruge. Informationer om den enkelte fodterapeut kan patienterne finde i telefonbøgerne, på www.sundhed.dk under vejviser (se fig. 2), samt på Nettet: "De gule Sider" og "Krak".

Vælger patient og læge at sende henvisningen til en bestemt fodterapeut aftales fremgangsmåden med patienten.

### Henvisning til fodterapi

I løbet af det første år med brug af REFHOST til fodterapi skal alle tidligere "papir"-henvisninger til fodterapi være fornyet og fremsendt elektronisk.

# Korrespondance Sendt: d 07-03-2008 kl 13:03 Emne: Besked fra Henvisningshotellet Prioritet: høj\_prioritet Brevtekst Din klinik er nu registreret på henvisningshotellet som henviser. For at redigere din kliniks adviserings muligheder, Kan du logge ind på: backend.refhost. dk med brugernavn: klinik og kodeord: kSYRXQ Venlig hilsen Henvisningshotellet. Patient: 251248-4916 Nancy Ann Berggren inaktiv Afsender: Refhost Administrator Henvisningshotellet Modtager: Testpsykolog Psykologerme Ib og Ib

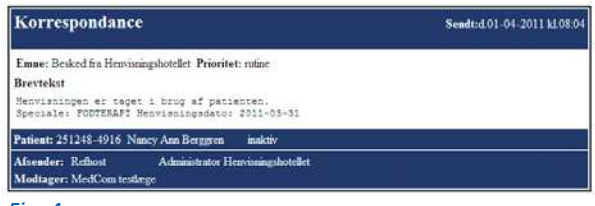

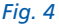

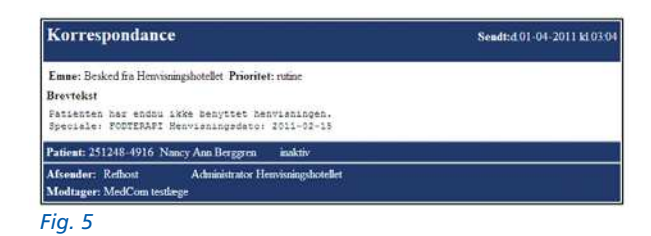

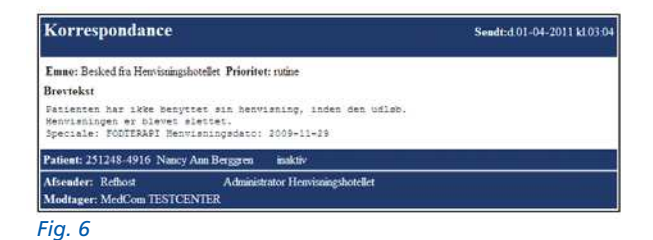

### Du kan få hjælp tre steder

### 1. Kontaktperson

I hver region er der en kontaktperson – normalt data-konsulenten – som man kan spørge til råds om anvendelsen af REFHOST. På bagsiden af denne brochure findes en liste over de enkelte regioners kontaktpersoner med telefonnummer, træffetid og mailadresse.

### 2. Serviceside

REFHOST har en serviceside på nettet. Den findes ved at klikke på REFHOST-ikonet i øverste venstre hjørne af hjemmesiden, eller ved på internettet direkte at taste www.refhostservice.dk i browserens adressefelt.

### 3. Hotline

REFHOST Hotline kan besvare tekniske spørgsmål. Hotlinen kan kontaktes på:

Telefon: 7572 5488 (Hverdage kl. 8.30–15.30). E-mail: hotline@refhost.dk

## Også værd at vide

### Lægepraksis med dispensation for brug af IT

Har lægepraksis dispensation fra anskaffelse af IT skal der stadigvæk anvendes en papirhenvisning.

### Fodterapeuter, der ikke har IT/Lokationsnummer

Her sendes henvisningen også elektronisk, men altid til REFHOST. Fodterapeuten, der ikke har IT, kan så via internettet og brug af digital signatur få adgang til at se henvisningen og skrive den ud på sin printer.

### Pris for brug af REFHOST

Det koster ikke noget at sende henvisninger til speciallæger, fysioterapeuter, psykologer og fodterapeuter via REFHOST. EDIFACT-afgiften betales af regionens praksisafdeling.

# Sådan gør du: Fodterapeuter

### Hvad kræves af IT-løsningen hos fodterapeuter inden brug:

1. For at kunne modtage elektroniske henvisninger skal fodterapeuten have et journalsystem, der er godkendt af MedCom (http://www. medcom.dk/wm111425). I dag er alle fodterapisystemer godkendt til at kunne modtage fodterapihenvisninger.

2. Fodterapeuten skal have internetadgang.

3. Fodterapeuten skal have en medarbejder digital signatur med tilknyttet CPR-nummer installeret på sit IT-system. Læs på side 18–19 hvordan du installerer signaturen, og hvor du henter hjælp til dette.

| ndtast adgangskode                  | Ð        |
|-------------------------------------|----------|
| Indtast adgangskode for Ib Johansen | ОК       |
| ARRENDEN                            | Annullér |
| Digital Signatur                    | Toc      |

### Fig. 7

4. Alle MedCom-godkendte fodterapisystemer har implementeret et "Integreret kald" på patientens stamkort. Herfra fås adgang direkte til REFHOST med overførsel af patientens CPR-nummer.

5. Har du ikke "kaldet" fra pkt. 4 skal du evt. have installeret et såkaldt "REFHOST-minikald" på computerens skrivebord, så link til REF-HOST sker uden yderligere indtastning. Herefter skal kun adgangskoden til digital signatur indtastes. Et REFHOST-minikald fås fra REF-HOST Hotline eller hos datakonsulenten.

6. Til afregningen skal du have en magnetkortlæser til dit IT-system, så du kan registrere patientens besøg ved at bruge det gule sundhedskort.

### Dine medarbejdere skal have adgang til REFHOST

Alle fodterapiklinikker er fra driftsstart oprettet i REFHOST, og deres indehavere får med almindelig post tilsendt brev med brugernavn og adgangskode til REFHOSTs administrationsmodul, "backend". Her skal klinikkens ejer, administratoren, tildele eller ophæve andet klinikpersonales adgang til REFHOST.

Adgangen til REFHOSTs backend fås på adressen: backend.refhost.dk (uden www). Under menupunktet "Brugere" listes klinikkens aktuelle brugere med mulighed for vedligeholdelse af til- og afgang af klinikkens personale.

### Behandlere uden elektronisk journalsystem

Har fodterapeuten dispensation for anskaffelse af IT, skal vedkommende have en PC med internetadgang, en printer og fodterapeuten skal have installeret en digital signatur. Et REFHOST-minikald placeret på computerens skrivebord letter brugen. Dette fås fra REF-HOST Hotline.

10

| 0.000            | A Adverse Berter aufent diertage sen                                            | - nowled |
|------------------|---------------------------------------------------------------------------------|----------|
|                  | Re                                                                              |          |
| Refflor          |                                                                                 |          |
| HENVIENINGENOTE  |                                                                                 |          |
| evcester Badiend |                                                                                 |          |
|                  |                                                                                 |          |
|                  |                                                                                 |          |
|                  |                                                                                 |          |
|                  | Volkommon til Honvisningshetellet                                               |          |
|                  | veikommen til Henvisningshotellet                                               |          |
|                  | Ro ceman                                                                        |          |
|                  |                                                                                 |          |
|                  | Adgangskode                                                                     |          |
|                  | Logo                                                                            |          |
|                  | [ Lines and Field Society ]                                                     |          |
|                  | Land Family Control of Control of                                               |          |
|                  |                                                                                 |          |
|                  | Væig digtal signatur og log ind på www.refhost.dk                               |          |
|                  | Verig digital lightar og log log på www.refnot.dk<br>(over.25644032) • Gennemen |          |

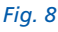

| and other division of |                    |                                                       |  |
|-----------------------|--------------------|-------------------------------------------------------|--|
|                       |                    |                                                       |  |
|                       | Ref Florit         |                                                       |  |
|                       | which the segments |                                                       |  |
|                       |                    |                                                       |  |
|                       |                    |                                                       |  |
|                       |                    | Angly CPR nummeret på den patient du ønsker at finde. |  |
|                       |                    |                                                       |  |
|                       |                    | O'R nummer:                                           |  |

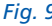

| D. D. Hand                                                                                                    |                                                                                                    | the American                                                                                                    |                                                                                                    |                                            | ALAND                                                                                                    |                                                                                     | 1                                                                                              |
|----------------------------------------------------------------------------------------------------|----------------------------------------------------------------------------------------------------|----------------------------------------------------------------------------------------------------|----------------------------------------------------------------------------------------------------|--------------------------------------------|----------------------------------------------------------------------------------------------------|-------------------------------------------------------------------------------------|------------------------------------------------------------------------------------------------|
| C. W. inde to                                                                                                    | And the root of the beau                                                                            | Carlot and the second second s |                                                                                                    |                                            | Generative free                                                                                                    |                                                                                     |                                                                                                |
| & Bashod                                                                                                    |                                                                                                    |                                                                                                    |                                                                                                    |                                            | <b>9</b> · □                                                                                                    | ♣ • ⊡ 58                                                                            | O Purktioner                                                                                   |
| Refflo                                                                                                    | <u>sit</u>                                                                                          |                                                                                                    |                                                                                                    |                                            |                                                                                                    |                                                                                     |                                                                                                |
|                                                                                                    |                                                                                                    |                                                                                                    |                                                                                                    |                                            |                                                                                                    |                                                                                     |                                                                                                |
| All Ny segreg                                                                                                    |                                                                                                    |                                                                                                    |                                                                                                    |                                            |                                                                                                    | Seadoon (Testing                                                                    | elsaet MJIPPer()                                                                               |
| Aut Ny sagring                                                                                                    |                                                                                                    |                                                                                                    |                                                                                                    |                                            | 14                                                                                                    | Jacobsen (Tasting                                                                   | elsaet MultiPaul)                                                                              |
| No segure                                                                                                    | 512464916                                                                                           |                                                                                                    |                                                                                                    |                                            | .84                                                                                                    | Analisen (Testing<br>Ale opting                                                     | officiaret MultiPress)                                                                         |
| Henvisonger for 21<br>Holtagelses data                                                                                              | 512484916<br>Henvissings data                                                                       | Forfalds date                                                                                                    | Henvisende klmik                                                                                                    | Speciale m.                                | frie:<br>Speciale nave                                                                                                    | Ale codag                                                                           | blyer logget.                                                                                  |
| Henvissinger for 21<br>Hoftapelses data<br>22-12-2208 K. 02:08                                                                      | 512464916<br>Herrinologi data<br>18-01-2008                                                         | Forfalds data<br>35-07-2008                                                                                                    | Nerwisende klimk<br>Teslægetuset brievet                                                                                                  | Speciale m.                                | Speciale naves<br>DERHATO-ITHEROLOGE                                                                                            | Ale oping<br>Newslatering                                                           | biver logget.                                                                                  |
| Henvissinger for 21<br>Holtagelses data<br>22-12-2201 K. 02:00<br>22-12-2201 K. 02:00                                               | 512484956<br>Herrissings date<br>18-01-0058<br>15-01-0058                                           | Forfalds date<br>15-87-2018<br>08-87-2018                                                                                                    | Henvisende Minik<br>Teslingstust Drives<br>Teslingstust Drives                                                                            | Speciale ar.<br>(H<br>07                   | Speciale nave<br>Deservo - etratecturos<br>anuteccos do destritori                                                              | Ale cools<br>Nexatoring in<br>Prevatoring in                                        | alvær Nuthfeid)<br>bliver logget.<br>en v Akterik<br>en katerik                                |
| Henvissanger for 27<br>Hoftspelses date<br>22-12-200 K. 03:00<br>23-12-200 K. 03:00<br>23-12-200 K. 03:00<br>23-12-200 K. 03:00     | 512484915<br>Herrissings date<br>18-01-009<br>18-01-009<br>29-03-008                                | Forfalds date<br>16-87-2018<br>08-87-2018<br>28-09-2018                                                                                                    | Henvisende Misk<br>Teologistast Drivel<br>Teologistast Drivel<br>Teologistast Drivel                                                      | Speciale nr.<br>04<br>07<br>07             | Specials naves<br>DERMATO-ITHEROLOGI<br>GINVEROLOGI DE DESTITUE<br>GINVEROLOGI DE DESTITUES                                     | Ale cools<br>Newslang A<br>Newslang A<br>Newslang A                                 | alsaet MURPed)<br>Diver logget.<br>ent Autorik<br>ent Autorik<br>ent Autorik                   |
| Hennissinger fast 2<br>Hodisselses date<br>22-12-2008 K: 02:00<br>22-12-2008 K: 02:00<br>22-12-2008 K: 02:00<br>22-12-2008 K: 02:00 | 512464955<br>Hervissings data<br>18-01-2018<br>15-01-2018<br>29-02-2018<br>12-01-2018               | Forfalds date<br>16-87-2018<br>08-67-2018<br>25-69-2018<br>25-69-2018                                                                                                    | Henvisende Mink<br>Teslingshuset Drier et<br>Teslingshuset Drier et<br>Teslingshuset Drier et<br>Teslingshuset Drier et                   | Speciale nr.<br>84<br>07<br>07<br>08       | Speciale naves<br>DESIMATO -ETHEROLOGI<br>GINAROLOGI DO GESTETRAR<br>OFILAROLOGI DO GESTETRAR<br>DIFERSI SPECICI                | Alle option<br>Newslanding in<br>Newslanding in<br>Newslanding in<br>Newslanding in | diver Ingget.<br>and Autorit<br>end Autorit<br>end Autorit<br>end Autorit<br>end Autorit       |
| Henrissinger for 2*<br>Hoftspises date<br>22-12-2008 K-02:00<br>22-12-2008 K-02:00<br>22-12-2008 K-02:00<br>22-12-2008 K-02:00      | 512464935<br>Herviselags date<br>18-01-2009<br>29-03-2009<br>22-01-2009<br>22-01-2009<br>12-03-2006 | Forfalds date<br>16-87-2008<br>08-67-2008<br>25-07-2008<br>25-07-2008<br>25-07-2008                                                                                                    | Herwisende klinik<br>Teologetunt Drier et<br>Teologetunt Drier et<br>Teologetunt Drier et<br>Teologetunt Drier et<br>Teologetunt Drier et | Speciale nr.<br>04<br>07<br>07<br>08<br>09 | Speciale save<br>Delivario-intrancicol<br>onsecucios de destrition<br>dinaeducido de destrition<br>partenos estatos<br>partenos | Ale coles<br>Necoles<br>Necessory A<br>Necessory A<br>Necessory A<br>Necessory A    | diver Noteria<br>diver Noteria<br>err Ansteria<br>err Ansteria<br>err Ansteria<br>err Ansteria |

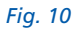

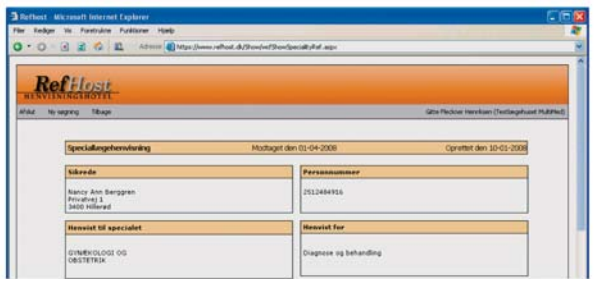

### Din adgang til henvisninger på **REFHOST**

Patienten kontakter dig og fortæller, at der er sendt en henvisning fra den praktiserende læge. Du har tre måder at hente henvisningen på:

A: Du slår patienten op i dit eget IT-system og kalder internetadressen www.refhost.dk ved hjælp af dit systems integrerede REFHOSTkald og digital signatur. Patientens henvisning – hvis den findes inden for fodterapi – er nu fundet frem og vises i oversigten (fig. 10).

Er patienten ikke oprettet i dit eget IT-system, kan det integrerede REF-HOST-kald også anvendes, men CPR-nummeret skal så indtastes i REFHOST for at kunne foretage en søgning på patientens henvisning (fig. 9).

B: Har du ikke et IT-system med integreret REFHOST-kald, kan du ved hjælp af Mini REFHOST-kald og digital signatur med efterfølgende indtastning af patientens CPR-nummer også få adgang til patientens henvisning (fig. 8-9-10). Mini REF-HOST-kald fås ved henvendelse til **REFHOST Hotline**.

C: Du slår op på REFHOST på internetadressen www.refhost.dk og logger ind med brug af digital signatur (fig. 8), indtaster patientens CPR-nummer (fig. 9), og oversigt over patientens henvisninger vises (fig. 10).

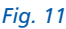

### Håndtering af henvisningen

Tryk: **Prævisiter** for at læse henvisningen. Kommandoen **Prævisiter** bruges for eventuelt at gennemse henvisningen eller få en udskrift, inden du booker en tid. Eventuelle billeder vedhæftet til henvisningen kan også vises på REFHOST (fig. 11).

Tryk: Hent for at modtage henvisningen som EDIFACT. Som supplement kan du samtidig udprinte henvisningen på din printer. Det sidste er altid nødvendigt, hvis du ikke kan modtage EDIFACT-meddelelser. Henvisningen er nu modtaget, og det er markeret, hvem der har hentet den (fig. 12).

Tryk: **Historik** for at se henvisningens historie. Her kan man se, om henvisningen har været taget eller blot prævisiteret af anden behandler, været sendt direkte, om den har været genfremsendt eller genudskrevet til dig, for eksempel på grund af tekniske problemer (fig. 12).

### Når henvisningen sendes direkte til dig

Hvis den praktiserende læge sender en EDI-henvisning direkte til dig, læser du den ind på helt sædvanlig måde sammen med øvrige EDIdokumenter og meddeler patienten et bookingtidspunkt, eller anvender aftalt procedure.

Henvisningen findes også på hotellet i kopi, så patienten kan evt. henvende sig til anden behandler, hvis vedkommende ønsker det.

| lethest Microsoft                                     | Internet Explorer                                             |                                |          |                      | . 0                      |
|-------------------------------------------------------|---------------------------------------------------------------|--------------------------------|----------|----------------------|--------------------------|
| Redger Vie For                                        | etuice Publicer Marb                                          |                                |          |                      |                          |
| .0.22                                                 | 🐔 📖 Altrais 🜒 tetps //www                                     | - refront.@JustSeard#anaR.app. |          |                      |                          |
| Ref                                                   | ost.                                                          |                                |          |                      |                          |
| Ad Browners                                           |                                                               |                                | Sizte Pi | indices Hereilann (* | Testingetuset MultiPro() |
|                                                       |                                                               |                                |          |                      |                          |
| Aktiver henvisning<br>Hvurledes da vi<br>Flom editat  | nooll age Henorisaingenst<br>Dogieler sam uddeitt <b>seet</b> | henveringen Ansake handling    |          |                      |                          |
| Aktiver henvisning<br>Hvarledes da vi<br>Efson off at | nundt age Hennshallingen?<br>Dogister som udskirtt            | tensergen (Ansår tanding)      | Notes &  | EMint                |                          |

Fig. 12

### Besked til den henvisende læge

Den henvisende læge kan automatisk modtage en positiv kvittering, når henvisningen er modtaget i Henvisningshotellet.

Hvis den henvisende læge ønsker det, får han eller hun automatisk besked om, at henvisningen er taget i brug (fig. 13, side 12).

Er der fejl i forbindelse med modtagelsen af en henvisning fra REF-HOST, sender REFHOST automatisk en negativ kvittering til REFHOST Hotline, som derefter tager hånd om problemet.

### Afregning til praksisenheden (sygesikringen)

Ved modtagelse af elektroniske henvisninger vil alle IT-fodterapisystemer automatisk markere på den elektroniske afregning, at der foreligger en elektronisk henvisning. Der skal således ikke rutinemæssigt indsendes noget bilag i form af henvisningsdokumentation. Undtaget er dog de tilfælde, hvor henvisningen ikke kan modtages som EDIFACT, men kun udprintes. Her skal de sædvanlige aftaler anvendes.

Patientens besøg registreres ved at indlæse det gule sundhedskort (sygesikringsbeviset) i en magnetkortlæser ved hvert besøg. Dette markeres automatisk i den elektroniske afregning. Har fodterapeuten

| Korrespondance                                                                                | Sendt:d.01-04-2011 k108:04 |
|-----------------------------------------------------------------------------------------------|----------------------------|
| Emne: Besked fra Henvisningshotellet Prioritet: rutine                                        |                            |
| Brevtekst                                                                                     |                            |
| Henvisningen er taget i brug af patienten.<br>Speciale: FODTERAFT Henvisningsdato: 2011-03-31 |                            |
| Patient: 251248-4916 Nancy Ann Berggren inaktiv                                               |                            |
| Afsender: Reflost Administrator Henvisningshotellet<br>Modtager: MedCom testlerse             |                            |

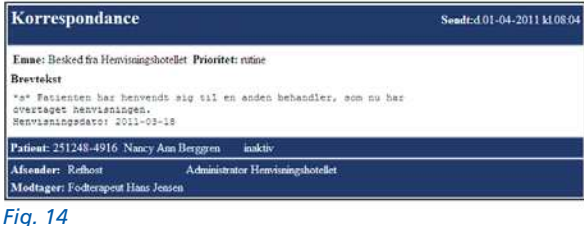

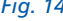

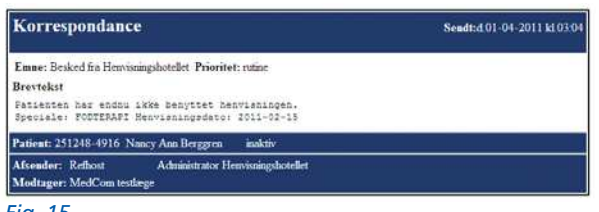

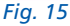

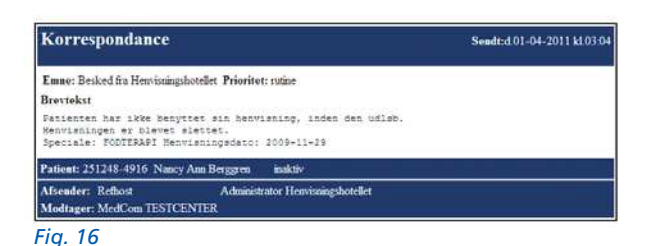

ikke en magnetkortlæser, skal der udskrives en regningsblanket, der underskrives af patienten. Den underskrevne blanket skal opbevares af fodterapeuten.

### Patienten fortryder

Fortryder patienten valget af fodterapeut, kan denne aflyse aftalen og vælge en ny fodterapeut.

Henvisningen gemmes på REFHOST i den aktuelle gyldighedsperiode. Historikken dokumenterer henvisningens forløb, ligesom loggen dokumenterer brugernes adfærd. Den fodterapeut, der "mister" henvisningen, får automatisk besked via en EDI-korrespondancemeddelelse, om at patienten har valgt en anden fodterapeut (fig. 14).

### Patienten møder ikke op

Denne situation håndteres som i dag ved almindelige papirhenvisninger.

### Statusmeddelelse

Har patienten ikke anvendt henvisningen inden 45 dage – dvs. truffet aftale med en fodterapeut - kan der sendes et korrespondancebrev fra REFHOST til henvisende læge med standardteksten: Der er gået 45 dage og patienten har endnu ikke benyttet den fremsendte henvisning (fig. 15).

Denne funktion kan henvisende læge selv til-/fravælge på REFHOST.

# Gyldighedsperiode for henvisning

En elektronisk henvisning vil have en gyldighed svarende til papirhenvisningen. Se side 6–7.

Ved udløbet af gyldighedsperioden kan henvisende læge adviseres med en automatisk korrespondancemeddelelse fra REFHOST (fig. 16).

### Anskaffelse og installation af digital signatur – medarbejdersignatur: LRA med CPR

Har man ikke allerede en digital signatur installeret, skal man have den installeret. Den bestilles hos DanID og det skal være en medarbejdersignatur (LRA med CPR).

Bestil således: www.refhost.dk, klik på menupunktet: Bestil digital signatur, og følg skærmbillederne. Den koster normalt 750 kr. plus en årlig afgift.

Installationen kan være lidt besværlig og installeres lettest ved at kontakte din edb-systemleverandør eller den lokale datakonsulent.

**OBS:** REFHOST Hotline kan ikke bistå med hjælp med installationen af digital signatur.

### **Hjælp til REFHOST**

### Hotline:

Telefon: 7572 5488 (Hverdage kl. 8.30–15.30) Mail: hotline@refhost.dk Internetsitet: www.refhostservice.dk

REFHOST-leverandøren har etableret en hotlineservice, der kan bistå med hjælp om tekniske problemer og den driftsafvikling, der vedrører REFHOST'en. Problemer med fodterapisystemerne rettes til fodterapisystemleverandøren, og problemer og spørgsmål om digital signatur rettes til DanID, Hotline (se bagsiden).

### **Regionens kontaktpersoner**

Regionerne bistår med vejledning til nye fodterapeuter. I et begrænset omfang vil de kunne være behjælpelige med installation af digital signatur. Konsulenternes kontaktadresser og kontakttelefonnumre findes på bagsiden af denne brochure.

### Informationsmøder

I maj 2011 afholdes der en række informationsmøder for fodterapeuter i de enkelte regioner. REFHOSThenvisningshotellet bliver gennemgået og de praktiske ting om brugen bliver vist, herunder brugen af digital signatur. Indkaldelse sendes af LasF direkte til fodterapeuterne i den enkelte region.

### Øve i brugen/ leg med REFHOST

En testhenvisning på en testperson: 251248-4916: Nancy Ann Berggren er lagt på REFHOST og kan hentes til øveformål.

# Praksisdeklaration

Med henblik på at tilvejebringe uddybende information til brug for patientens valg af fodterapeut, skal fodterapeuten udarbejde en praksisdeklaration som offentliggøres på den fælles offentlige sundhedsportal, sundhed.dk.

### Klinikoplysninger på Sundhed.dk

- Klik på link: www.sundhed.dk
- Log på sundhed.dk med din sundhedsfaglige digitale signatur
- Klik på "Klinikadministration" (venstre side, i boksen "Min sundhed.dk")
- Klik på "Praksis- og Afregningsportalen"
- Klik på "Praksisoplysninger"

### Her skal du vedligeholde følgende oplysninger:

- Hjemmeside- og mailadresse
- Fax
- Mobil
- Hemmeligt telefonnummer
- Faciliteter (handicapadgang, legerum etc.)
- Træffetider
- Fravær
- Aktuel- og generel praksisinformation
- Billede (denne funktion virker ikke pt.)

### Min sundhed.dk

- Min sundhedsfaglige forside
- Patientdata
- Aftalebogen
- Klinikadministration Praksis- og Afregningsportalen
- Litteratursøgning

### Øvrige oplysninger vedligeholdes af yderadministrationen i din region

- Navn på organisation (kliniknavn)
- Navn på ejer/ejere
- Køn, alder og anciennitet på ejer/ejere
- Adresse
- Telefonnummer (kun hovednummer)
- Navne på tilknyttede behandlere samt køn, alder og anciennitet

# Tjekliste – inden start

### Fodterapeuter

- Du skal have et IT-fodterapisystem, der er godkendt af Med-Com (http://www.medcom.dk/ wm111425) eller som minimum en PC med printer.
- 2. Du skal have en internetadgang.
- 3. Installeret digital signatur (medarbejdersignatur LRA med CPR). Se side 18–19, DanID support på telefon 8030 7090 eller https://www.nets-danid.dk/ kundeservice/.

Kontaktpersoner i regionerne eller din leverandør kan også hjælpe.

- Kontrollér evt., at dine oplysninger på SOR er korrekte. Oversigt med oplysninger fås fra din leverandør, eller fra 1.5.2011 på MedComs hjemmeside (http:// www.medcom.dk/wm109851).
- 5. Tilmeld dine medarbejdere i REFHOST "backend". Se side 9.
- 6. Instruér personalet i brugen af REFHOST.
- Bestil et EDIFACT lokationsnummer hos Sundhedsstyrelsen. Det er nemmest gennem din IT-leverandør. Beregn 1–2 ugers ekspeditionstid.

### Almen læger

- Installer lokationsnummer på fodterapi til Henvisningshotellet 5790001355586.
- Se listen på side 20–21. Fås evt. lagt ind fra lægesystemleverandøren sammen med efterår 2011-opdateringen, hvis den ikke allerede er med.
- Tjek om dit lægesystem er godkendt til at sende EDI-henvisninger, også til fodterapi. Se her: http://www.medcom.dk/ wm111419

### **EDIFACT/EDI**

EDI betyder Electronic Data Interchange, d.v.s. elektronisk udveksling af strukturerede data mellem virksomheders computere med et minimum af manuel behandling. EDI benyttes bl.a. i sundhedssektoren til elektronisk udveksling af recepter, laboratoriesvar og udskrivningsbreve (epikriser).

### VANS

VANS (Value Added Network Services) er en distributionscentral til udveksling af EDI-meddelelserne. Afsender og modtagere identificeres vha. lokationsnumre.

### Lokationsnummer

Lokationsnummeret er et nummer, der i den elektroniske dataudveksling entydigt identificerer den pågældende "indehaver" af nummeret.

# Spørgsmål, der går igen

### Patienten henvender sig ikke til fodterapeuten

Egen læge kan adviseres vedr. patientens manglende anvendelse af henvisningen. (Se under punktet: "Statusmeddelelse" på side 12).

### Patienten har valgt en bestemt fodterapeut, men ønsker en anden

Den fodterapeut, der mister patienten – måske pga. for lang ventetid – adviseres om patientens fravalg. (Se under punktet: "Patienten fortryder" på side 12).

### Patienten fortryder sit valg

Patienten kan henvende sig til anden fodterapeut f.eks. på grund af flytning eller for at opnå kortere ventetid. (Se under punktet: "Patienten fortryder" på side 12).

### Henvisningen er ikke på hotellet

Henvisningen kan være sendt under forkert speciale og er derfor ikke synlig for den pågældende speciallæge. Dette kan REFHOST Hotline korrigere.

### Henvisningen er udløbet

REFHOST kan advisere henvisende læge om ubenyttede, slettede henvisninger.

### Fodterapeuten har ikke EDI/IT

Henvisningen sendes altid direkte til REFHOST, hvis behandlende læge ikke har EDI.

Mindstekravet for behandlere er adgang til internettet for visning og udskrift af en henvisning.

# Min digitale signatur virker ikke

REFHOST Hotline kan kontaktes, så behandleren kan få midlertidig adgang til sit speciales henvisninger vha. password og kodeord.

Den mulighed kan kun benyttes i nødstilfælde og er tidsbegrænset. Fornyelse af evt. udløbet digital signatur kan afhjælpes ved kontakt til DanID i løbet af få dage.

# Jeg har dispensation for brug af IT

Henvisende læger med dispensation for brug af IT anvender papirhenvisning som hidtil.

Speciallæger, fysioterapeuter, psykologer og fodterapeuter kan anvende internettet:

https://www.refhost.dk på en almindelig PC og bede om udprintning af henvisningen.

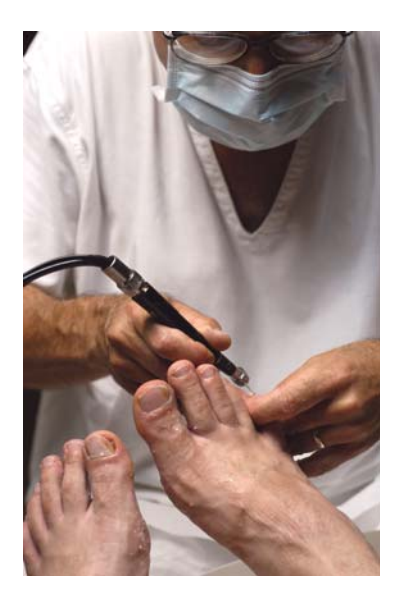

### Mit IT-system er "nede", hvad gør jeg?

Selv om eget IT-system er nede, kan REFHOST kontaktes ved simpel login direkte på adressen: www.refhost.dk.

(Dette forudsætter selvfølgelig, at man stadig har internetadgang eller kan skaffe sig det i nærheden af ens arbejdsplads).

### IT-linierne/internettet er nede

REFHOST kan kun kontaktes via internettet – enhver linie kan anvendes, f.eks. almindelige bredbåndslinier, GPRS eller 3G.

### Driftperioder/ servicevinduer

REFHOSTs servicevinduer vil blive annonceret mindst 8 dage forud på servicesitet og vil normalt ligge mellem 19.00 og 7.00 på hverdage eller på lørdage eller søndage.

# Kan andre se min henvisning?

Kun de fodterapeuter, der har samme speciale som den oprindelige henvisning er tiltænkt, kan se henvisningen. Alle opslag på en henvisning bliver logget.

### Patienten har ikke et dansk personnummer

Har patienten et **ikke**-gyldigt CPReller et erstatnings-CPR-nummer, skal henvisningen sendes direkte til en fodterapeut.

### Jeg har ikke magnetkortlæser

Ved hvert besøg registreres, at patienten har haft kontakt med fodterapeuten. Dette gøres nemmest vha. magnetkortlæser og det gule sundhedskort. Alternativt skal patienten underskrive en papirregningsblanket.

# Hvor finder jeg REFHOST servicesite?

### On line hjælp på

www.refhostservice.dk eller ved at klikke på REFHOST-logoet øverst til venstre på REFHOST.

# Sådan får du digital signatur – medarbejdersignatur: LRA med CPR

Enhver klinik skal have en administrator, som efterfølgende gratis kan bestille og administere digitale signaturer til øvrige ansatte i klinikken

### Første trin: Administrator

- A: Bestilling af digital signatur til administrator i klinikken
- Du skal bruge: Praksis CVR-nummer (SE-nr.) og dit CPR-nummer + printer.
- Gå ind på www.refhost.dk og klik på "bestil digital signatur" (fig. 17).
- Indtast CVR-nummer.
   Vælg Næste. Vælg om du bestiller på egne vegne eller for en anden person.
- I skærmbilledet "E-mailoplysninger":

Indtast E-mailadresse.

Vælg Næste.

I skærmbilledet "Signer digitalt eller i hånden":

Vælg Jeg vil udskrive og indsende aftale pr. brev, via fax eller scanne og sende via e-mail. Vælg Næste. I feltet "Bemyndiget i Virksom-

I feltet "Bemyndiget i Virksom heden: Vælg **Ledelsestitel**. Kontroller at øvrige felter med \* er korrekt udfyldt.

Vælg Næste og indtast CPRnummer.

- Til slut skal du udskrive og underskrive en aftaleblanket, der sendes til DanID (gerne med fax).
- Herefter modtager du med det samme to e-mails – og inden for et par dage et brev med en installationskode.
- B: Installering af digital signatur på PC
- Du skal bruge: Mail og brev fra DanID med installationskode.
- Åbn den e-mail, der indeholder et link til en hjemmeside, der starter med https://ds.danid.dk/ xxxx.xxxxx (xxxxxxxx er tal).
- Klik på linket ving af, at du accepterer betingelserne og tryk næste. Dine sikkerhedsindstillinger kan blokere for installation. Ved hver blokering skal du tillade kørsel. Installationsprogrammet starter igen forfra.
- Du bliver sikkert bedt om at installere et Java-program undervejs. Det skal du accepterer – ellers kan du ikke komme videre.
- Indtast installationskoden fra brevet modtaget fra DanID.
- I forbindelse med installationen skal du lave en adgangskode. Krav til kode er: Minimum otte karakterer, minimum et STORT bogstav, et lille bogstav og et tal. Koden skal gentages.
- Husk, du skal aktivere den digitale signatur inden 30 dage fra bestillingen af den digitale signatur.

### Fig.17

| Refhest - Microsoft Internet Explorer      |                                    | 1 |
|--------------------------------------------|------------------------------------|---|
| Pier Rodger Vis Forebulce Purktioner Hjølp |                                    |   |
| 0 · 0 · 2 2 6 2 Atres 0 M                  | n Jowen refholt Alfreft opn ann    |   |
|                                            |                                    | _ |
| Dofflan                                    |                                    |   |
| HENVIININGAN TEL                           |                                    |   |
| Servicesten Balter Besti Digital Signatur  | Lara severate reglarder på serve   |   |
|                                            |                                    | _ |
|                                            |                                    |   |
|                                            |                                    |   |
|                                            |                                    |   |
| Velkom                                     | nen til Henvisningshotellet        |   |
|                                            |                                    |   |
| Brugemann                                  |                                    |   |
| a dama to da                               |                                    |   |
| - Age groot                                |                                    |   |
| Logn                                       |                                    |   |
| Logit and Do                               | al Signatur                        |   |
| Contraction of the Contraction of the      |                                    |   |
| Veig digital si                            | natur og log ind på www.nethent.dk |   |
| Sitte Benzi                                | een (cvx125696832) 💌 Germente      |   |
| Annulier O                                 |                                    |   |
|                                            |                                    |   |
|                                            |                                    |   |

### Andet trin: Medarbejdere i klinikken

Administratoren kan udstede signaturer til medarbejdere/kolleger og tildele rettigheder.

Når en medarbejder er blevet oprettet, modtages en mail fra DanID og senere – med almindelig post – et pinkodebrev med installationskode, hvorefter installationen kan gennemføres som beskrevet i mailen.

### A: Bestilling af digital signatur til medarbejdere

Bestillingen skal foretages af administrator.

- Du skal bruge: Medarbejderens CPR-nummer.
- Skriv nedenstående link: https://danid.dk/lra/
- Log på med din digitale signatur.
- Vælg "Opret bruger" og udfyld felterne markeret med \* (som mailadresse er det hensigtsmæssigt at anvende klinikadresse). Husk at udfylde felt med CPR-nummer.
- Klik på "Opret bruger".
- B: Installering af digital signatur på PC

Installering af medarbejdersignatur skal foretages af medarbejder.

- Du skal bruge: Mail og brev fra DanID med installationskode.
- Åbn den e-mail, der indeholder et link til en hjemmeside, https://ds.danid.dk/xxxx.xxxxx (xxxxxxxx er tal).

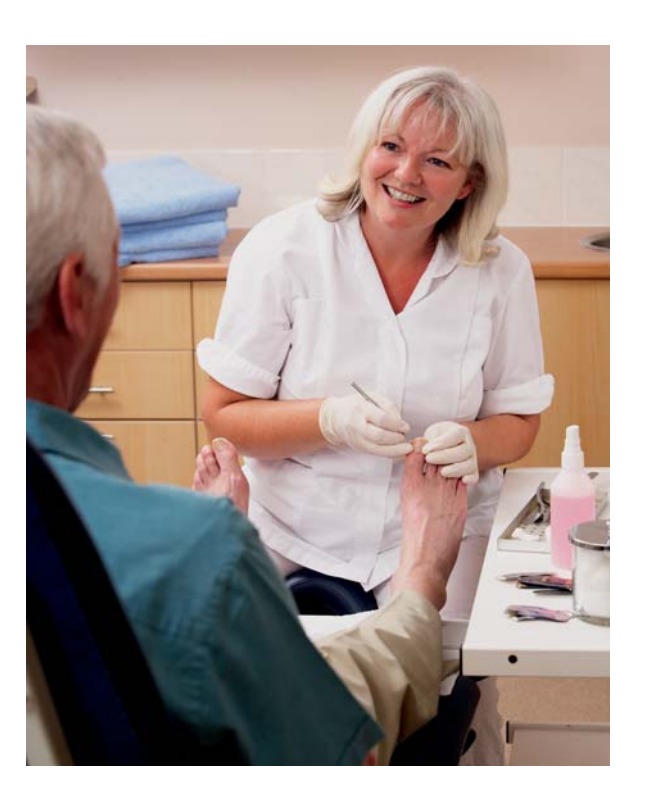

- Klik på linket.
- Indtast installationskoden fra brevet.
- I forbindelse med installationen skal du lave en adgangskode. Krav til kode er: Minimum otte karakterer, minimum et STORT bogstav, et lille bogstav og et tal. Koden skal gentages.

### Pris

Fodterapeuterne skal selv betale for oprettelsen af digital medarbejdersignatur med LRA. Der betales **kun** for administratoren i klinikken og ikke for dennes medarbejdere.

Det koster i alt normalt 750 kr. plus et kvartalsabonnement på pt. 27 kr.

# Lokationsnumre til REFHOST

| Lokationsnr.       | Speciale                             | Modtager            |
|--------------------|--------------------------------------|---------------------|
| 5790001355388      | REFHOST – Dermato-Venerologi         | Henvisningshotellet |
| 5790001355395      | REFHOST – Øjenlæger                  | Henvisningshotellet |
| 5790001355401      | REFHOST – Ørelæger                   | Henvisningshotellet |
| 5790001355418      | REFHOST – Gynækologer                | Henvisningshotellet |
| 5790001355425      | REFHOST – Psykiatere                 | Henvisningshotellet |
| 5790001355432      | REFHOST – Kirurgi                    | Henvisningshotellet |
| 5790001355449      | REFHOST – Ortopædisk kirurgi         | Henvisningshotellet |
| 5790001355456      | REFHOST – Plastikkirurgi             | Henvisningshotellet |
| 5790001355463      | REFHOST – Pædiatri                   | Henvisningshotellet |
| 5790001355470      | REFHOST – Børne- og Ungdomspsykiatri | Henvisningshotellet |
| 5790001355487      | REFHOST – Intern Medicin             | Henvisningshotellet |
| 5790001355494      | REFHOST – Tropesygdomme              | Henvisningshotellet |
| 5790001355500      | REFHOST – Reumatologi/Fysiurgi       | Henvisningshotellet |
| 5790001355517      | REFHOST – Neuromedicin               | Henvisningshotellet |
| 5790001355524      | REFHOST – Klinisk Kemi               | Henvisningshotellet |
| 5790001355531      | REFHOST – Diagnostisk Radiologi      | Henvisningshotellet |
| 5790001355548      | REFHOST – Patologi                   | Henvisningshotellet |
| 5790001355555      | REFHOST – Anæstesiologi              | Henvisningshotellet |
| 5790001355562      | REFHOST – Psykologi                  | Henvisningshotellet |
| 5790001355579      | REFHOST – Fysioterapi                | Henvisningshotellet |
| 5790001355586      | REFHOST – Fodterapi                  | Henvisningshotellet |
| 5790001355593      | REFHOST – Kiropraktor                | Henvisningshotellet |
| 5790001355609      | REFHOST – Tandlæger                  | Henvisningshotellet |
| Meddelelser fra RE | FHOST                                |                     |
| 5790001355630      | REFHOST – Henvisningshotellet        | Henvisningshotellet |

| Adresse      | Postnr.    | Telefon   | E-mail             |
|--------------|------------|-----------|--------------------|
| Storhaven 12 | 7100 Vejle | 7572 5488 | hotline@refhost.dk |
| Storhaven 12 | 7100 Vejle | 7572 5488 | hotline@refhost.dk |
| Storhaven 12 | 7100 Vejle | 7572 5488 | hotline@refhost.dk |
| Storhaven 12 | 7100 Vejle | 7572 5488 | hotline@refhost.dk |
| Storhaven 12 | 7100 Vejle | 7572 5488 | hotline@refhost.dk |
| Storhaven 12 | 7100 Vejle | 7572 5488 | hotline@refhost.dk |
| Storhaven 12 | 7100 Vejle | 7572 5488 | hotline@refhost.dk |
| Storhaven 12 | 7100 Vejle | 7572 5488 | hotline@refhost.dk |
| Storhaven 12 | 7100 Vejle | 7572 5488 | hotline@refhost.dk |
| Storhaven 12 | 7100 Vejle | 7572 5488 | hotline@refhost.dk |
| Storhaven 12 | 7100 Vejle | 7572 5488 | hotline@refhost.dk |
| Storhaven 12 | 7100 Vejle | 7572 5488 | hotline@refhost.dk |
| Storhaven 12 | 7100 Vejle | 7572 5488 | hotline@refhost.dk |
| Storhaven 12 | 7100 Vejle | 7572 5488 | hotline@refhost.dk |
| Storhaven 12 | 7100 Vejle | 7572 5488 | hotline@refhost.dk |
| Storhaven 12 | 7100 Vejle | 7572 5488 | hotline@refhost.dk |
| Storhaven 12 | 7100 Vejle | 7572 5488 | hotline@refhost.dk |
| Storhaven 12 | 7100 Vejle | 7572 5488 | hotline@refhost.dk |
| Storhaven 12 | 7100 Vejle | 7572 5488 | hotline@refhost.dk |
| Storhaven 12 | 7100 Vejle | 7572 5488 | hotline@refhost.dk |
| Storhaven 12 | 7100 Vejle | 7572 5488 | hotline@refhost.dk |
| Storhaven 12 | 7100 Vejle | 7572 5488 | hotline@refhost.dk |
| Storhaven 12 | 7100 Vejle | 7572 5488 | hotline@refhost.dk |
| Storhaven 12 | 7100 Vejle | 7572 5488 | hotline@refhost.dk |

# MedCom informationsmøder om Henvisningshotellet

### Tirsdag 3. maj 2011 kl. 10.00

Region Sjælland Hotel Frederik d. II Idagaardsvej 3, 4200 Slagelse

### Onsdag 4. maj 2011 kl. 10.00

**Region Midtjylland** Skejby Sygehus Auditorium A Brendstrupgårdsvej 100 8200 Århus N

### Torsdag 5. maj 2011 kl. 10.00

Region Hovedstaden Herlev Hospital Lille auditorium Herlev Ringvej 75, 2730 Herlev

### Lørdag 7. maj 2011 kl. 10.00

Region Syddanmark Fredericia Idrætscenter Vestre Ringvej 100 7000 Fredericia

### Mandag 9. maj 2011 kl. 10.00

Region Nordjylland AAB A/S Energi Nord Lounge Harald Jensensvej 7–9 9000 Aalborg

### Tirsdag 10. maj 2011 kl. 10.00

Region Hovedstaden Brøndbyernes IF Fodbold A/S Michael Laudrup Lounge Brøndby stadion 30 2605 Brøndby

### NB!

Kan du ikke deltage i mødet i din egen region, er du velkommen til at deltage i et af de andre regioners møder.

Kliniksekretærer og andet klinikpersonale kan også deltage i møderne.

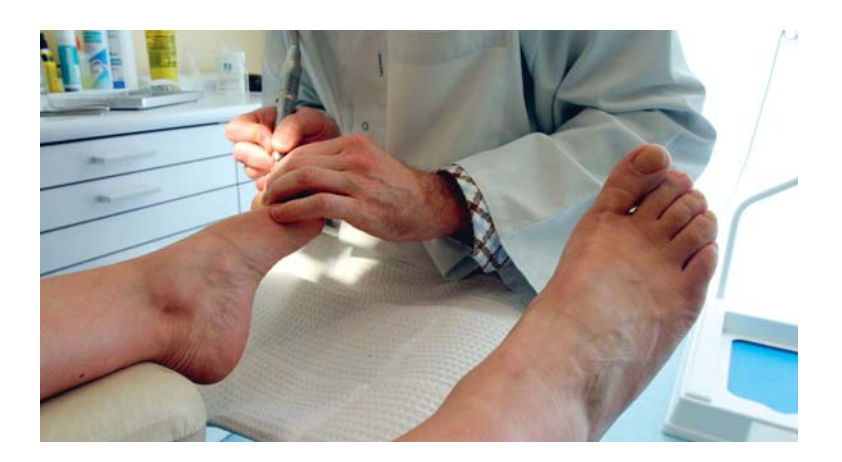

# Fodstatus på diabetespatienter

Fodstatus bliver fremover obligatorisk for diabetespatienter, idet tilskud forudsætter, at der hvert år udføres en fodstatus. I forbindelse hermed udfyldes et fodstatusskema, som alle MedCom-godkendte IT-fodterapisystemer har indbygget.

I forbindelse med udfyldelsen vil ITsystemet evt. automatisk kunne beregne risikostratificeringen, som danner grundlag for behandlingens omfang.

Resultatet af fodstatus sendes af fodterapeuten til patientens praktiserende læge. Dette skal kunne ske elektronisk.

### ÅRLIG FODSTATUS FOR DIABETIKERE

| Dato:       | Diabetestype: . | ••••• | Diabetes konstateret år: |  |
|-------------|-----------------|-------|--------------------------|--|
| Navn:       |                 |       | ••••••                   |  |
| CPR nummer: |                 |       |                          |  |

Nedsat syn pga. diabetes: Ja 🗌 Nej 🗌 Nedsat nyrefunktion pga. diabetes: Ja 🗌 Nej 🗌 Amputation: Ja 📄 Nej 🖃 ¹

| Neurologiske<br>undersøgelser      | Højre   |         |        | Venstre |         |        |
|------------------------------------|---------|---------|--------|---------|---------|--------|
| Vibrationssans<br>(Biothesiometer) | < 25 🗆  | ≧ 25 □  |        | < 25 🗆  | ≧ 25 □  |        |
| Følesans<br>(Monofilament 10 g.)   | Bevaret | Svækket | Ophørt | Bevaret | Svækket | Ophørt |
| Varmekuldesans                     | Bevaret | Svækket | Ophørt | Beveret | Svækket | Ophørt |
| Stillingssans                      | Bevaret | Svækket | Ophørt | Beveret | Svækket | Ophørt |

Subjektive gener af neuropati: Ja 🗆 Nej 🗆 \*2

Gå godt

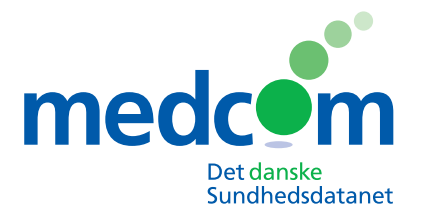

Rugårdsvej 15, 2.sal 5000 Odense C Telefon 6543 2030 Fax 6543 2050 www.medcom.dk

### Kontaktpersoner til REFHOST-henvisningshotellet

### **Region Sjælland**

Laila Kjærulff Konsulent Primær Sundhed Alleen 15, 4180 Sorø Telefon: 5787 5641 Fax: 5787 5699 E-mail: Ikjh@ regionsjaelland.dk

### **Region Midtjylland**

Bente Wengler *IT-konsulent* Nære Sundhedstilbud Mobil: 2945 8699 (Fra 27.5.2011 7841 2259) E-mail: bente.wengler@ stab.rm.dk

### Hanne Damgaard Jensen

IT-konsulent Nære Sundhedstilbud Telefon: 8728 4634 (Fra 27.5.2011 7841 2245) Mobil: 2945 8724 (Fra 27.5.2011 7841 2262) E-mail: hanne.damgaard@ stab.rm.dk

### Anette Sørensen

Sagsbehandler Nære Sundhedstilbud Telefon: 8728 4546 (Efter 27.5.2011 7841 2122)

### **Region Syddanmark**

Bo Christensen Datakonsulent Praksisenheden i Kolding Kokholm 3b, 6000 Kolding Mobil: 2920 1378 E-mail: bo.christensen@ regionsyddanmark.dk

### **Region Nordjylland**

Lars Jul Jakobsen Fuldmægtig Primær Sundhed Telefon: 9635 1861 E-mail: l.jul@rn.dk

### **Region Hovedstaden**

Finn Roth Hansen Datakonsulent Telefon: 4820 5465 Mobil: 2489 0216 E-mail: finn.roth.hansen@ regionh.dk

### Henrik Nørregaard

Datakonsulent Telefon: 4820 5464 Mobil: 2630 5133 E-mail: henrik.noerregaard@ regionh.dk

Katrine Willumsen Datakonsulent Telefon: 4820 5469 Mobil: 5139 6866 E-mail: katrine.willumsen@ regionh.dk

### MedCom

Ib Johansen Souschef Gitte Henriksen Projektmedarbejder Bente Wengler Konsulent Telefon: 6543 2030 Man-tors 9.00 - 15.45 Fre 9.00-14.00 Mobil: viderestilles fra hovednummer E-mail: ijo@medcom.dk ghe@medcom.dk bew@medcom.dk www.medcom.dk

### **REFHOST Hotline**

Telefon: 7572 5488 Hverdage: 8.30–15.30 E-mail: hotline@refhost.dk www.refhostservice.dk

### Hotline Digital Signatur (DanID)

Telefon: 8030 7090 Hverdage: 8.30–20.00 Weekend: 10.00–16.00 https://www.nets-danid.dk/ kundeservice/support/ vejledninger\_til\_digital\_ signatur/

### Sundhed.dk

Telefon: 3529 8310 Hverdage: 9.00–15.00 Tirsdag: 9.00–1900 E-mail: info@sundhed.dk